# Just-DNA-Seq

Release 0.1

VovixSW

Dec 26, 2022

# CONTENTS

| 1 | Contents |                                 |    |  |  |  |
|---|----------|---------------------------------|----|--|--|--|
|   | 1.1      | Getting Started                 | 3  |  |  |  |
|   | 1.2      | Viewing Reports                 | 7  |  |  |  |
|   | 1.3      | Filtering Variants              | 12 |  |  |  |
|   | 1.4      | Working With Annotated Variants | 16 |  |  |  |
|   | 1.5      | Developer guide                 | 18 |  |  |  |

**Just-DNA-Seq** is a project to facilitate working with human genomes at all levels - from clinical cases to personal curiosity, education and longevity. We envision the future when genomics is becoming more *available*, *understandable* and *useful* for everybody, especially those interested in life extension and improving human condition.

For this purpose we use OakVar framework to integrate *annotators* which are tools or databases accumulating what we actually know about the genome - genes, their influence on health or drug response, polygenic risk scores and so on.

We created the **Oakvar-Longevity** module for OakVar. It annotates user genome with longevity associated gene variants using the longevitymap annotator, and provides the longevity PRS, variants, drugs and major risks (oncorisk) reports with the longevity-combined reporter.

Check out the *Getting Started* section for further information, including the assemblies section to understand whether you have the appropriate genome assembly.

**NOTE:** This project is under active development.

#### CHAPTER

## ONE

# CONTENTS

# 1.1 Getting Started

**NOTE:** Both OpenCravat and OakVar can be used to annotate a human genome. At the beginning of the project, we used OpenCravat as a framework. However, as OakVar is based on OpenCravat and contains more advanced features customized specially for personal longevity genomics, we decided to base further development of the project on OakVar.

First, you need to open http://agingkills.eu:8081/index.html

#### 1.1.1 Loading Genome Files

In the "Submit" section click on "Click to upload input files" to upload your genome file.

|       |                       | Manually enter variants instead |
|-------|-----------------------|---------------------------------|
|       |                       |                                 |
|       |                       |                                 |
| Click | to upload input files |                                 |
|       |                       |                                 |
|       |                       | $\searrow$                      |
|       |                       |                                 |

Then choose Longevity2 in the reporters window:

| Genome assembly: Auto 🗸      | Format: Auto 🗸 | Separate job per file           | ((         | Optional) reporters to run                                                                 |
|------------------------------|----------------|---------------------------------|------------|--------------------------------------------------------------------------------------------|
| Clear<br>test.vcf            |                | Manually enter variants instead | VCF        | VCF Reporter<br>VCF format text file reporter                                              |
|                              | Cli            | Ck to upload input files        | Field type | ~                                                                                          |
| (Optional) job name          |                |                                 |            | Text Reporter<br>Text format reporter                                                      |
| (Optional) note for this job |                |                                 |            | Create report with longevity<br>ralated information (pre alpha<br>version). It deppends on |
|                              | Annotate       | /                               | <b></b>    | CSV Reporter<br>CSV format text file reporter                                              |
|                              |                |                                 |            | Excel Reporter<br>Microsoft Excel reporter                                                 |

All the necessary modules will be automatically selected. If you are interested in the other modules you can select them in the modules section:

| All Tags                                        |                                                                                                    |               | Selected analysis                          | s modules                                                                                 |    |
|-------------------------------------------------|----------------------------------------------------------------------------------------------------|---------------|--------------------------------------------|-------------------------------------------------------------------------------------------|----|
| Search                                          | Add all Remove all Arrhythmia Channelopathy Variants Evanines variants associated with arrhythmia diseases such as Brunada Syndrome                                                     | *             | Clear<br>genome sequer<br>large-scale sequ | ncing data from a wide variety of<br>Juencing projects                                    | •  |
| Arrights                                        | and Long QT Syndrome.                                                                                                    |               | Major risks<br>(oncorisk)                  | Cancer postagregator<br>Cancer risks postagregator for<br>longevity report.               |    |
| BioGRID                                         | Comprehensive interaction repository                                                                                                    |               | Major risks                                | Coronary disease<br>postagregator<br>Coronary disease risks                               |    |
| Continue<br>Annotation<br>Dependent<br>Departer | CADD Exome<br>CADD is a tool for scoring the deleteriousness of single nucleotide variants in the<br>human genome.                                                                      | $\rightarrow$ |                                            | postagregator for longevity<br>report.                                                    |    |
| CANCER GENOME                                   | Cancer Genome Interpreter<br>Flags validated oncogenic alterations and genomic biomarkers of drug response,<br>while predicting cancer drivers among mutations of unknown significance. |               | Longevity<br>Drugs                         | postagregator<br>Drugs genetic specific<br>postagregator for longevity<br>report.         |    |
| Cencer Hotspots                                 | Cancer Hotspots<br>A resource for statistically significant mutations in cancer.                                                                                                    |               | Longevity<br>Variants                      | Longevitymap postagregator<br>Longevity map postagregator for<br>longevity report.        |    |
| CardioReset                                     | CardioBoost<br>Predicts pathogenicity of missense variants for inherited cardiac conditions                                                                                             |               | Longevity<br>PRSs                          | Prs postagregator<br>Pologenic Risk Score (PRS)<br>postagregator for longevity<br>report. |    |
| Cargioreous                                     |                                                                                                    | •             |                                            | NCBI Gene<br>Gene description from NIH's NCBI                                             | Í. |

## 1.1.2 Annotating Your Genome

When you select all the annotators you need, click the ANNOTATE button below in the left area.

| Genome assembly: Auto 💊      | Format: Auto | ~     | Separate job per file           |
|------------------------------|--------------|-------|---------------------------------|
| Clear                        |              |       | Manually enter variants instead |
| test.vcf                     |              | Click | to upload input files           |
| (Optional) job name          |              |       |                                 |
| (Optional) note for this job |              |       |                                 |
|                              | Annotate 🚽   |       |                                 |

Annotating a large genome file may take some time. While loading, it will be displayed in the "jobs" section, displaying different stages of the processing in the **State** column, and when finished, the **View** button will appear:

| Action | ✓ < 1         | > Go t   | o page 1 | Go Show 10 jobs per page |                                                                                                    |                             |     |    |      |
|--------|---------------|----------|----------|--------------------------|----------------------------------------------------------------------------------------------------|-----------------------------|-----|----|------|
|        | Name          | State    | View     | Input                    | Modules                                                                                                    | Submitted                   | Log | DB | Note |
|        | 221223-014745 | Finished | View     | test.vcf                 | dbsnp, clinvar, omim,<br>ncbigene, pubmed,<br>gnomad, just_cancer,<br>vcfinfo, just_coronary,<br>just_drugs,<br>just_longevitymap,<br>just_prs | Fri Dec 23 2022<br>01:47:46 | Log | DB |      |

#### 1.1.3 Opening Your Annotated Genome

Now click the View button, and the annotated genome will open in a new browser tab/window.

## 1.1.4 Getting Longevity2 report

In the new window open the "Reports" section and click the "Download" button in the Longevity2 reporter to download the longevity report:

| CSV Reporter<br>CSV format text file reporter<br>210 | Excel Reporter<br>Microsoft Excel reporter<br>2.2.1    | Longevity2<br>Create report with longevity ralated information (pre alpha versi 0.3.0 |
|------------------------------------------------------|--------------------------------------------------------|---------------------------------------------------------------------------------------|
| Generate                                             | Generate                                               | Download                                                                              |
| Text Reporter<br>Text format reporter<br>2.2.0       | VCF Reporter<br>VCF format text file reporter<br>4.3.0 |                                                                                       |
| Generate                                             | Generate                                               |                                                                                       |

## **1.2 Viewing Reports**

Just-DNA-Seq makes a set of reports on a genome that contain data about PRS, longevity-related gene variants, known cancer risks, coronary artery disease risks, and drug responses.

You can learn how to get your longevity report and install Longevity Combined reporter in Getting Started.

Source code on GitHub (here you also can learn how to install it from GitHub): https://github.com/dna-seq/ oakvar-longevity

#### 1.2.1 Part 1: Polygenic risk scores (PRSs)

Longevity2 report contains Longevity PRS and Health Risk PRS.

PRS is represented as a percentile within a given population. For example, if you have the 95th percentile in Longevity PRS, it means your genetic chances to gain extreme longevity is higher than 95 out of every 100 people in a chosen population.

If you have the 70th percentile in Heath Risk PRS, which means your personal genetic risk of the disease development is higher than 70 out of every 100 people in a chosen population.

It does not take into account environmental factors and is based on genetics only.

| Title       | Longevity PRS (PRS5) | 5% 25% 50% 75% 95% |
|-------------|----------------------|--------------------|
| Sum         | 0.451574635478157    |                    |
| Count/total | 1/332                |                    |
| Average     | 0.2257873177390785   | 196                |
| Percentile  | 1%                   | 170                |

## 1.2.2 Part 2: Longevity Significant Variations

This report contains gene variants that have a significant influence on longevity. It contains the following columns:

+ - clicking this green button opens detailed information on each entry (row), and the button becomes red with - sign. Clicking this - closed the details. Clicking + in the header opens the details for all rows and behaves in the same way (clicking - in the header closes all detail sections).

**RSID** - reference sequence ID of the variant.

**Population** - population(s) on which the research was conducted, e.g. Greek, Ashkenazi Jewish, etc., or multiple (for more details, open +).

Gene - gene the variant belongs to.

**Your Genotype** - which variants your genome contains. Note that in the case of homozygosity two letters should be the same, and for heterozygosity, they differ.

**Ref allele** - reference allele.

Alt allele - alternative allele.

**Zygosity** - hom (homozygosity) or het (heterozygosity).

Weight - the weight of this variant (the degree of significance).

# Longevity significant variations (464). -

| • | RSID       | Population | Gene  | Your<br>genotype | Ref<br>allele | Alt<br>allele | Zygosity | Weight |
|---|------------|------------|-------|------------------|---------------|---------------|----------|--------|
| • | rs5882     | multiple   | CETP  | G/G              | G             | G             | hom      | 0.97   |
|   | rs2802292  | multiple   | FOXO3 | G/G              | G             | G             | hom      | 0.95   |
| • | rs2802288  | multiple   | FOXO3 | A/A              | A             | A             | hom      | 0.92   |
| • | rs13220810 | multiple   | FOXO3 | T/T              | Т             | Т             | hom      | 0.88   |
| • | rs2764264  | multiple   | FOXO3 | C/C              | С             | С             | hom      | 0.87   |
| • | rs1800795  | multiple   | IL6   | C/C              | С             | С             | hom      | 0.6    |
| • | rs5746136  | multiple   | SOD2  | C/C              | С             | С             | hom      | 0.51   |
|   |            |            |       |                  |               |               |          |        |

| ID   | Association     | Population | Identifier | Gene | Pubmed ID |
|------|-----------------|------------|------------|------|-----------|
| 2279 | non-significant | German     | rs5746136  | SOD2 | 24146173  |

## 1.2.3 Part 3: Drugs Report

This report contains known issues of response to certain drugs associated with gene variants. It has the following columns:

# - number of an entry (row).

Variant/Haplotypes - by rsID.

**Drug(s)** - name(s) of drug(s) response to which is affected by the variants.

Phenotype Category: Efficacy, Dosage, or Other.

Significance - yes or no.

Sentence - description of the case.

Allele Of Frequency In Cases - allele of the variant (one or more letters A, T, C or G) in cases involved.

Allele Of Frequency In Controls - allele of the variant in controls.

#### **Ratio Stat Type**

Effect

Note: In some browsers, the last one or two columns may be found beyond the visible area at 100% zoom level; in such cases try zooming out to 90%, 80%, and so on until everything is visible.

| # | Variant/Haplotypes | Drug(s)            | Phenotype<br>Category | Significance | Sentence                                                                                                    | Allele Of<br>Frequency<br>In Cases | Allele Of<br>Frequency<br>In<br>Controls | Ratio<br>Stat<br>Type | Effect |
|---|--------------------|--------------------|-----------------------|--------------|----------------------------------------------------------------------------------------------------|------------------------------------|------------------------------------------|-----------------------|--------|
| 1 | rs1799983          | salvianolic acid b | Efficacy              | yes          | Genotype GG is<br>associated with<br>increased response<br>to salvianolic acid b<br>in people with<br>Coronary Disease<br>as compared to<br>genotypes GT + TT. | т                                  |                                          | OR                    | 0.408  |
| 2 | rs1799983          | salvianolic acid b | Efficacy              | yes          | Genotype GG is<br>associated with<br>increased response<br>to salvianolic acid b<br>in people with<br>Coronary Disease<br>as compared to<br>genotypes GT + TT. | т                                  |                                          | OR                    | 0.408  |
| 3 | rs662              | clopidogrel        | Efficacy              | no           | Genotypes CC +<br>CT is not<br>associated with<br>response to<br>clopidogrel in<br>people with Acute                                                           | т                                  |                                          | HR                    | 1.087  |

# Drugs Report -

#### 1.2.4 Part 4: Cancer Report

This report shows variants with known cancer risks and contains the following columns:

+ - acting the same way in all reports (see above).

**#** - number of an entry (row).

Chrom - chromosome the variant belongs to, e.g. chr1.

**Position** - position of the variant on the chromosome (number).

Gene - gene the variant belongs to, like in the previous report.

**RSID** - reference sequence ID of the variant.

cDNA Change - change in the coding DNA by the variant.

Zygosity - hom or het (see above).

Allele Frequency - frequency of the allele.

Phenotype Name - description of condition(s) associated with the variant.

Significance - description of the significance of this variant.

## Cancer Report -

| +         1         chr8         31064419         WRN         rs2230009         c.           +         2         chr19         45351661         ERCC2         rs13181         c.                      | c.340G>T                                            | None                            | None                                          | Werner syndrome                                                                                                    | Uncertain                                             |
|----------------------------------------------------------------------------------------------------|-----------------------------------------------------|---------------------------------|-----------------------------------------------|----------------------------------------------------------------------------------------------------|-------------------------------------------------------|
| + 2 chr19 45351661 FRCC2 rs13181 c                                                                                                    | 0054A T                                             |                                 |                                               |                                                                                                    | significance                                          |
|                                                                                                    | C.2251A>1                                           | None                            | 3.99456738835e-<br>06                         | not provided                                                                                                    | Uncertain<br>significance                             |
| + 3 chr17 7676154 TP53 rs1042522 c.                                                                                                    | c.215C>T                                            | None                            | None                                          | Li-Fraumeni<br>syndrome                                                                                                    | Uncertain<br>significance                             |
| - 4 chr16 13934224 ERCC4 rs1799802 c.                                                                                                    | c.1135C>T                                           | None                            | 0.00409443794534                              | Xeroderma<br>pigmentosum, group<br>F Fanconi anemia<br>complementation<br>group Q Cockayne<br>syndrome not<br>specified not<br>provided | Conflicting<br>interpretations<br>of<br>pathogenicity |
| The protein encoded by this gene forms a complex with ERCC1 and structure specific DNA repair endonuclease that interacts with EME1. F (XP-F), or xeroderma pigmentosum VI (XP6).[provided by RefSeq, | d is involved ir<br>1. Defects in t<br>I, Mar 2009] | n the 5' incisi<br>his gene are | on made during nucleo<br>a cause of xeroderma | otide excision repair. This pigmentosum complem                                                                                         | s complex is a<br>entation group                      |

| • | 5 | chr13 | 109782884 | IRS2 | rs1805097 | c.3170G>A | None | 0.341208943453  | DIABETES, TYPE II,<br>SUSCEPTIBILITY<br>TO | risk factor |
|---|---|-------|-----------|------|-----------|-----------|------|-----------------|--------------------------------------------|-------------|
|   | 6 | chr10 | 100606000 | DOLE | m5745066  | ~ 6/100~0 | Nono | 3.18712401896e- | Colorectal cancer,                         | Uncertain   |

## 1.2.5 Part 5: Coronary artery disease Report

The report shows variants with known coronary arthery disease risks and contains the following columns:

+ - acting the same way in all reports (see above).

# - number of an entry (row).

**RSID** - reference sequence ID of the variant.

Gene - gene the variant belongs to, like in the previous report.

Risk Allele - the allele that contains the risk trait

Genotype - which variants your genome contains. Note that in the case of homozygosity two letters should be the same, and for heterozygosity, they differ.

Pubmed ID - the ID number to access corresponding articles on PubMed

**Population** - population(s) on which the research was conducted, e.g. Greek, Ashkenazi Jewish, etc., or multiple (for more details, open +).

**P-Value** - is a number describing how likely it is that your data would have occurred under the null hypothesis.

Weight - the weight of this variant (the degree of significance).

## Coronary arthery disease -

|                                              | #                                      | RSID                                                                    | Gene                                                                          | Risck<br>Allele                               | Genotype                        | Pubmed ID                                                                                                    | Population                | P-Value                                                           | Weight   |
|----------------------------------------------|----------------------------------------|-------------------------------------------------------------------------|-------------------------------------------------------------------------------|-----------------------------------------------|---------------------------------|----------------------------------------------------------------------------------------------------|---------------------------|-------------------------------------------------------------------|----------|
| Ţ                                            | 1                                      | rs1333049                                                               | CDKN2B-<br>AS1                                                                | С                                             | C/G                             | PMID 17634449, PMID<br>18362232; PMID 20031606;<br>PMID 19171343; PMID<br>18979498; PMID 24573017;<br>PMID 23202125; PMID<br>22623978; PMID 17554300;<br>PMID 33321069; | European;<br>Multiethnic; | [PMID 17554300]: 1<br>x 10-13; [PMID<br>33321069]: 5 x 10-<br>18; | 0.9      |
| •                                            | 2                                      | rs6922269                                                               | MTHFD1L                                                                       | A                                             | A/G                             | PMID 17634449; PMID<br>17554300; PMID 19164808;<br>PMID 22216278; PMID<br>17634449;                                                                                     | European                  | [PMID 17634449]: 3<br>x 10-8;                                     | 0.7      |
| Conclus<br>associate<br>Study de<br>ancestry | sion: I<br>ted wit<br>lesign<br>( case | Polymorphisms<br>h 1.2x risk of co<br>: [PMID 176344<br>s, 2,938 Europe | in MTHFD1L, in<br>oronary artery dis<br>449]: Discovery a<br>ean ancestry con | cluding rs6<br>sease<br>incestry (co<br>trols | 922269, have<br>ountry of recru | been implicated in risk for coron<br>itment): 4864 European (U.K.);E                                                                                                    | ary artery diseas         | se (CAD). GA genotype is<br>e description1,926 Europe             | s<br>ean |
| •                                            | 3                                      | rs11206510                                                              | PCSK9                                                                         | т                                             | T/T                             | PMID 20864672; PMID 21378990; PMID 26343387;                                                                                                    | Multiethnic;<br>Asian     | [PMID 26343387]: 2<br>x 10-8; [PMID<br>32469254]: 1 x 10-8;       | 0.0      |
|                                              |                                        |                                                                         | 1.04                                                                          | -                                             | T/T                             | DMID: 00040007                                                                                                    | Mariti addara i ar        | [PMID 26343387]: 5                                                |          |

PMID: 26343387

Multiethnic:

x 10-39

[PMID: 29212778]:

rs55730499

4

LPA

Т

T/T

-0.4

# **1.3 Filtering Variants**

Filters in OakVar allow to select those variants which are relevant. As the number of variants in a genome usually is very large, you need to filter them first. OakVar cannot load more than 100,000 variants at once.

#### 1.3.1 The Filter page

Select the **Filter** page in the Result Viewer. There are sections where you can filter the variants:

- Variant Properties, with Smart Filters and Query Builder tabs
- Genes, where you can type in any particular gene names
- Samples, which is used mainly for oncological purposes and is not used in Just-DNA-Seq.

| $\sim$     | Variant Properties                              |                     |               | θ        | = |
|------------|-------------------------------------------------|---------------------|---------------|----------|---|
| ⊗          | Select variants by applying filters             | or building a query |               |          |   |
| OakVar     | Sr                                              | nart Filters        | Query Builder |          |   |
| (i) Info   | Click a filter to apply it.<br>Population AF <= | 0.1                 |               |          | 0 |
| 해 Filters  | Sequence Ontology                               | 1 selected          |               |          | Ľ |
| 🕒 Summary  | Chromosome                                      | $\bigtriangledown$  |               |          |   |
| 🗄 Variants | Coding                                          | Yes ×               |               |          |   |
| <u>_</u>   | ClinVar                                         |                     |               |          |   |
| Genes      | PROVEAN Rank Score >=                           | 0.9                 |               |          |   |
| Reports    | Revel Rank Score >=                             | 0.9                 |               |          |   |
|            | SIFT Prediction                                 | Damaging *          |               |          |   |
|            | Clear                                           |                     |               |          |   |
|            | Genes                                           |                     |               | Ð        |   |
|            | Samples                                         |                     |               | Φ        |   |
|            | 12,015,254/12,015,254 variants 🕻                |                     |               | Load 난 🗘 |   |

#### **1.3.2 Using Smart Filters**

Here are various useful filters:

**Population AF «==**\* allows to set the maximum allele frequency in population.

Sequence Ontology allows to choose one or more sequence ontologies.

Chromosome allows to choose one or more chromosomes or their specific versions. E.g. chr1, chr10 and so on.

Coding allows to include only coding or noncoding variants.

ClinGen allows to include only variants with data from ClinGen.

ClinVar allows to include only variants with data from ClinVar.

dbSNP Common ID allows to include only variants with dbSNP common IDs.

**PROVEAN Rank Score** >= includes variants with PROVEAN rank score not less than 0.9.

**Revel Rank Score** >= includes variants with Revel rank score not less than 0.9.

SIFT Prediction can be set as Damaging or Tolerated.

## 1.3.3 Using Query Builder

Here you can create a set of filter rules.

By default, an opening (left) parenthesis appears with + and ( buttons in the lower left corner, and a greyed out **NOT** switch appears if you hover the mouse in the upper left corner, which allows to make the following rule negative by clicking on it. Clicking **NOT** once again deactivates it.

Click + to add a rule. A line of boxes will appear:

| $\sim$     | Variant Properties O                                    | ≡ |
|------------|---------------------------------------------------------|---|
| ⊗          | Select variants by applying filters or building a query |   |
| OakVar     | Smart Filters Query Builder                             |   |
| i Info     | Use the query builder to create a set of filter rules   | 0 |
| 해 Filters  | Variant Annotation VID v not has data v                 | ł |
| 🕒 Summary  | Clear                                                   |   |
| 🗄 Variants | Genes                                                   |   |
| 🖺 Genes    | Samples                                                 |   |
| Reports    | 12,015,254/12,015,254 variants 🖸                        |   |
|            |                                                         |   |
|            |                                                         |   |
|            |                                                         |   |

The first drop-down box is the source to which the rule will apply. For example: Variant Annotation, ClinVar, PharmGKB etc. The second drop-down box allow to select an item in the source to apply the rule. E.g. UID, Chrom, Position, Gene etc. The following "not" switch, greyed out (inactive) by default, allows to select if the following condition should apply or should not apply. For the latter, click the "not" word, and it will become black (active). To remove "not" from the condition, just click it again, and it will be greyed out. The next drop-down allows to select the condition from one of the following:

has data - if the item being searched contains any data

equals - opens one more box where you can enter what the item should be equal to

is empty - if the item being searched is empty

in range - opens two boxes where you enter the boundaries of the range where the item should be

<= - if the item is less or equal to the value in the following box

>= - if the item is greater or equal to the value in the following box

At the end of the line, a small "x" allows to delete the whole rule by clicking on it.

If you click + once again, another rule is added, and between them the **and** operator is displayed by default, meaning that to satisfy the filter, both rules should apply. You can change it to **or** by clicking on it, so that to satisfy the filter, one of rules being true may be enough. Clicking **or** once again turns it to **and** again.

You can add as many rules as you wish, and the operators **and** / **or** between them will follow the general priority logic of boolean operations, i.e. **and** has the priority over **or**, as in any program code.

To change the priority and build more complex logical rules, you can click (making a separate set of rules (in parentheses), which have higher priority, as in mathematical operations. Note than the **and** / **or** operator which appears before the parentheses depends of the previous operator selected, i.e. if it was **or**, the next one will also be **or**, and vice versa. You can always change the operators by clicking on them. Within the parentheses, you can create any number of rules, and there are separate + and ( buttons to add new rules and nested parentheses inside the parentheses. Also in the upper left corner a separate **NOT** switch appears if you hover the mouse over it.

You can also move any rule to another rule. To do this, drag an anchor || which appears from the left side of the rule if you hover the mouse there, and drop it on any rounded + anchors which appear between rules and/or parentheses (not on the + button that adds rules).

BUG NOTE: If dropping a rule just before or after itself, it redirects browser to an error page. In this case all the previously made filter settings may not be saved. Please avoid dropping a rule before or after itself until this bug is fixed in Oakvar.

## **1.3.4 Filtering by Genes**

Switch to the **Genes** section and enter any particular gene names, one per line. Also you can load them from a file by clicking **Browse...** 

|               | Variant Properties                                                                    | = |
|---------------|---------------------------------------------------------------------------------------|---|
| $\otimes$     | Genes O                                                                               |   |
| OakVar        | Type a list of gene names to include. One per line. Or, load a gene list from a file. |   |
| i Info        | SHH                                                                                   | 0 |
| နံရန် Filters |                                                                                       | Ċ |
| 🕒 Summ        | Browse No file selected.                                                              |   |
| 🖺 Variar      | S Clear                                                                               |   |
| 🖺 Genes       | Samples                                                                               |   |
| Repor         | s 12,015,254/12,015,254 variants 🖸 Load 🕑 🕆                                           |   |
|               |                                                                                       |   |
|               |                                                                                       |   |

#### **1.3.5 Clearing Filters**

Under any section you can click the Clear button to remove any filter settings from that section.

#### 1.3.6 Saving and Importing Filters

You can save the filter (the whole set of rules) in OakVar for further loading, as well as exporting to a file, or import it from a file.

To save the filter, click the middle button ("inward arrow") in the lower right corner of the page, and enter the filter name.

**NOTE:** Filters are saved internally in OakVar, i.e. on the server if using a remote installation. To have a filter saved into a local file, export it after saving.

The saved filter appears in the left part of the page in the Saved Filters list:

| ~          | Saved     | Variant Properties                                                                    | <b>.</b> |
|------------|-----------|---------------------------------------------------------------------------------------|----------|
| 8          | Filters   | Genes                                                                                 | θ        |
| OakVar     | sonic 🛓 🗙 | Type a list of gene names to include. One per line. Or, load a gene list from a file. |          |
| i Info     |           | SHH                                                                                   | ©<br>©   |
| 해 Filters  |           |                                                                                       | Ċ        |
| 🕒 Summary  |           | Browse No file selected.                                                              | h.       |
| 🖺 Variants |           | Clear                                                                                 |          |
| 🗄 Genes    |           | Samples                                                                               | ⊕        |
| Reports    |           | 68/12,015,254 variants ()                                                             | Load 🕑 🗘 |
|            |           |                                                                                       |          |
|            |           |                                                                                       |          |
|            |           |                                                                                       |          |
|            |           |                                                                                       |          |
|            |           |                                                                                       |          |

To load a saved filter, just click its name. To export a saved filter into a file, click the icon with a down arrow next to its name. To delete a saved filter, click the  $\mathbf{X}$  icon in its line.

To import a filter from a file, click the "up arrow" (rightmost) button in the lower right corner of the page, and browse for a file to import (e.g. pathogenic.json). Clicking **Open** in the browse window loads the filter. **NOTE:** the filter is not saved automatically, you need to save it using the "Save filter" (inward arrow) button if you want to keep it on the server for further working.

#### **1.3.7 Loading Filtered Variants**

When building a filter, you can click the refresh button next to the number of variants (e.g. **68/12,015,254 variants**) in the lower left corner of the page to check how many results the filter provides. If the number is small enough, when the filter is ready, click **Load** in the lower right corner of the page. After loading the filter, the number of variants in the lower left corner (the first number before the slash, while the second one is the total number of variants and doesn't change) may be updated.

When the filtered variants are loaded, you can proceed to the Variant tab to analyse them (see the next section).

# **1.4 Working With Annotated Variants**

After applying the necessary filters, select the Variants page.

By default a combined view is displayed, with both table and widgets:

|          |           |               | ariant Ani | notation |       |        | Variant Annotation |                   |   |                                           |                             |        |  |     | 0              | ⊕⊗  |       |      |    |       |       |   |
|----------|-----------|---------------|------------|----------|-------|--------|--------------------|-------------------|---|-------------------------------------------|-----------------------------|--------|--|-----|----------------|-----|-------|------|----|-------|-------|---|
| akVar    | Chrom     | Position      | Ref        | Alt B    | Note  | Coding | Gene               | Transcript        |   | UID:<br>Chrom:<br>Position:<br>Ref base(s | 1<br>chr1<br>10353<br>a): - |        |  |     |                |     |       |      |    |       |       | Ľ |
| i) Info  |           | $\bigcirc$    |            |          |       | $\Box$ |                    |                   |   | Alt base(s                                | ): A                        |        |  |     |                |     |       |      |    |       |       |   |
| 0        | chr1      | 10353         | -          | А        |       |        |                    |                   |   |                                           |                             |        |  |     |                |     |       |      |    |       |       |   |
| filters  | chr1      | 10611         | с          | G        |       |        |                    |                   |   |                                           |                             |        |  |     |                |     |       |      |    |       |       |   |
|          | chr1      | 14464         | A          | т        |       |        |                    |                   |   |                                           |                             |        |  |     |                |     |       |      |    |       |       |   |
| Summary  | chr1      | 15211         | т          | G        |       |        |                    |                   |   |                                           |                             |        |  |     |                |     |       |      |    |       |       |   |
|          | chr1      | 15274         | A          | G        |       |        |                    |                   |   |                                           |                             |        |  |     |                |     |       |      |    |       |       |   |
| Variants | chr1      | 15274         | A          | Т        |       |        |                    |                   |   |                                           |                             |        |  |     |                |     |       |      |    |       |       |   |
| Genes    | chr1      | 15820         | G          | т        |       |        | MIR6859-1          | ENST00000619216.1 |   |                                           |                             |        |  |     |                |     |       |      |    |       | A     |   |
| Genes    | chr1      | 19004         | A          | G        |       |        | MIR6859-1          | ENST00000619216.1 |   | IGV                                       |                             |        |  |     |                |     |       |      |    |       |       |   |
| Reports  | chr1      | 20321         | A          | С        |       |        |                    |                   |   | Load Track                                |                             |        |  |     |                |     |       |      |    |       |       |   |
|          | chr1      | 20595         | A          | G        |       |        |                    |                   |   | ICV                                       | ha30                        | chr1   |  |     | -br1-10 333 10 | 372 |       |      | 0  | 40 hn |       |   |
|          | chr1      | 24511         | с          | G        |       |        |                    |                   |   | IUV                                       | 11956                       | CIT    |  | • [ |                | 572 |       |      | ~  | 40 Dh |       |   |
|          | chr1      | 24912         | G          | A        |       |        |                    |                   |   |                                           |                             |        |  |     |                |     |       |      |    |       |       |   |
|          | chr1      | 28251         | т          | С        |       |        | MIR1302            | ENST00000473358.1 |   |                                           | 10                          | 335 hn |  |     | 10.340 bn      |     | 10.34 | 5 hn |    | 10.3  | 50 ho |   |
|          | chr1      | 28563         | A          | G        |       |        | MIR1302            | ENST00000469289.1 |   |                                           | c t                         |        |  |     | t a a          |     | c     | +    |    |       |       | - |
|          | chr1      | 28591         |            | TGG      |       |        | MIR1302            | ENST00000469289.1 | • | 1                                         | Refseq G                    | ienes  |  |     |                |     |       |      | ÷. |       |       |   |
|          | 500 total | rowsExportPre | vPage 1    | Nex      | t 500 | rows p | oer page           |                   |   |                                           |                             |        |  |     |                |     |       |      |    |       |       |   |
|          | 1         |               |            |          |       |        |                    |                   |   |                                           |                             |        |  |     |                |     |       |      |    |       |       |   |

By clicking the icons in the upper right corner, you can toggle on/off the table view (window-like icon) and the widgets view (piechart-like icon). For our purposes first of all we need the table view:

|              | Variant Annotation |               |         |       |       |        |           |                   |        | +                 | ClinPr | ed     | +<br>ClinVar | dbSNP |     |       |       |         |
|--------------|--------------------|---------------|---------|-------|-------|--------|-----------|-------------------|--------|-------------------|--------|--------|--------------|-------|-----|-------|-------|---------|
| 0akVar       | Chrom              | Position      | Ref     | Alt B | Note  | Coding | Gene      | Transcript        | RefSeq | Sequence Ontology | cDNA c | Protei | Samples      | Score | Ran | Disea | rsID  | Ľ       |
| (i) Info     |                    |               |         |       |       |        |           |                   |        |                   |        |        |              |       | 0.0 |       |       | C       |
|              | chr1               | 10353         | -       | A     |       |        |           |                   |        |                   |        |        | default      |       |     |       | rs555 | @<br>r+ |
| ¦å  Filters  | chr1               | 10611         | С       | G     |       |        |           |                   |        |                   |        |        | default      |       |     |       | rs189 |         |
|              | chr1               | 14464         | A       | Т     |       |        |           |                   |        |                   |        |        | default      |       |     |       | rs546 |         |
| 🕒 Summary    | chr1               | 15211         | т       | G     |       |        |           |                   |        |                   |        |        | default      |       |     |       | rs398 |         |
| <u>е</u> л   | chr1               | 15274         | А       | G     |       |        |           |                   |        |                   |        |        | default      |       |     |       | rs275 |         |
| iii Variants | chr1               | 15274         | A       | Т     |       |        |           |                   |        |                   |        |        | default      |       |     |       | rs275 |         |
| 🕄 Genes      | chr1               | 15820         | G       | Т     |       |        | MIR6859-1 | ENST0000619216.1  |        | miRNA             |        |        | default      |       |     |       | rs269 |         |
|              | chr1               | 19004         | A       | G     |       |        | MIR6859-1 | ENST00000619216.1 |        | miRNA             |        |        | default      |       |     |       | rs621 |         |
| Reports      | chr1               | 20321         | A       | С     |       |        |           |                   |        |                   |        |        | default      |       |     |       | rs667 |         |
|              | chr1               | 20595         | A       | G     |       |        |           |                   |        |                   |        |        | default      |       |     |       | rs395 |         |
|              | chr1               | 24511         | С       | G     |       |        |           |                   |        |                   |        |        | default      |       |     |       | rs135 |         |
|              | chr1               | 24912         | G       | A     |       |        |           |                   |        |                   |        |        | default      |       |     |       | rs138 |         |
|              | chr1               | 28251         | т       | С     |       |        | MIR1302   | ENST00000473358.1 |        | Inc_RNA           |        |        | default      |       |     |       | rs375 |         |
|              | chr1               | 28563         | A       | G     |       |        | MIR1302   | ENST00000469289.1 |        | Inc_RNA           |        |        | default      |       |     |       | rs409 |         |
|              | chr1               | 28591         |         | TGG   |       |        | MIR1302   | ENST00000469289.1 |        | Inc RNA           |        |        | default      |       |     |       | rs757 |         |
|              | 500 total          | rowsExportPre | vPage 1 | Nex   | t 500 | rows p | er page   |                   |        |                   |        |        |              |       |     |       |       |         |
|              | 1                  |               |         |       |       |        |           |                   |        |                   |        |        |              |       |     |       |       |         |

The table contains columns and column sets with general information about the filtered variants, as well as those connected to certain annotators. Some logically grouped column sets (by a particular annotator) can be extended or collapsed by clicking the +/- sign in the upper right corner of the column set (the topmost row). If you filtered by particular annotators, especially using "has data" condition, for other annotators it may show nothing for that particular variants, and they can be collapsed for convenience.

Each row of the table represents a variant that you can research.

The most important column groups for us are listed below, along with columns:

#### **1.4.1 Variant Annotation**

UID - the variant number in this (filtered) sequence
Chrom - chromosome where the variant is located. Chromosome names are 'chr1' to 'chr22', 'chrX', 'chrY' and 'chrM'.
Position - chromosomal position of the variant. The first position in each chromosome is position 1.
Ref Base - reference allele at this chromosomal position (one of A, C, G, T, and N).
Alt Base - alternative allele; called based on reads mapping to this chromosomal position.
Note - note for the variant, if available.
Coding - whether this gene variant is coding.
Gene - the gene this variant belongs to.
Transcript - GENCODE transcript.
RefSeq - the reference sequence.
Sequence Ontology - could be: missense variant, start lost, stop gained, or stop lost.
cDNA change - change of coding DNA.
Protein Change - change of protein being synthesized.
All Mappings - expression showing all the mappings.

Sample Count - the number of samples which contain the variant.

Samples - samples which contain the variant.

Tags - variant tags from the input file.

#### 1.4.2 ClinVar

Clinical Significance - the level of clinical significance of the variant.

Disease Ref Nums - disease reference numbers.

Disease Names - names of diseases associated with the variant.

Review Status - the level of review supporting clinical significance.

ClinVar ID - ID in the ClinVar database.

Significance Detail - additional detail on clinical significance used when it is conflicting.

#### 1.4.3 dbSNP

rsID - the database identifier ("rs" number) of this variant in dbSNP.

This column is empty if the observed variant is not described in dbSNP. Such variants can be extremely rare variants or technical artifacts.

#### 1.4.4 LongevityMap Annotator

LongevityMap ID - ID(s) of the variant in LongevityMap. Significance - could be: significant, non-significant, or conflicted. Source Population - population the data were obtained on, e. g. Danish or American (Caucasian). dbSNP id - ID of the variant in dbSNP. Associated Genes - genes associated with the variant. PubMed ID - ID of the variant in PubMed. Info - additional information. Description - detailed description of the research. allele - allele associated with the variant. state - state of the variant. zygosity - zygosity of the variant vs OV. weight - weight of the variant.

#### 1.4.5 VCF Info

Phred - Phred quality score.

VCF Filter - if the VCF filter is passed (PASS).

Zygosity - most likely zygosity of the variant in this chromosomal position, computed from the observed variant frequency (column 8). Can be "FP/HET" (<15%), "HET" (15-75%), "HET/HOM" (75-85%), or "HOM" (>85%).

Alternate reads - the number of reads showing the alternative allele.

Total reads - the total number of reads.

Variant AF - the variant allele frequency.

Haplotype block ID - ID of the haplotype block.

Haplotype strand ID - ID of the haplotype strand.

## 1.5 Developer guide

**NOTE:** Both OpenCravat and OakVar can be used to annotate a human genome. At the beginning of the project, we used OpenCravat as a framework. However, as OakVar is based on OpenCravat and contains more advanced features customized specially for personal longevity genomics, we decided to base further development of the project on OakVar.

## 1.5.1 Installing OakVar

Since our module is based on OakVar, you have to install OakVar first to run our module, if it is not already installed. OakVar docs: https://oakvar.readthedocs.io/en/latest/

#### **Pre-requirements for Oakvar:**

- installed conda/mamba environment management systems, or you can use their lighter versions: miniconda/micromamba
- installed python and pip

You can find documentation for mamba here: https://mamba.readthedocs.io/en/latest/index.html

And for conda here: https://docs.conda.io/en/latest/

The installation of OakVar and further work should proceed after the activation of an environment created by Conda/Mamba or Miniconda/Micromamba.

#### 1.5.2 Installing Annotators

For the Longevity module to work, you need to install the following annotators:

- 1. clinvar
- 2. dbsnp
- 3. gnomad
- 4. ncbigene
- 5. omim
- 6. pubmed

You can install them by using terminal or Oakvar GUI.

#### Installation using terminal:

Use the following command:

ov module install module\_name

#### **Installation using GUI:**

To activate Oakvar GUI, use the following command:

ov gui or ov gui --multiuser --debug to open GUI in multiuser debug version.

After the execution, GUI will be opened in your browser.

Go to "Store" and find the annotators and install them:

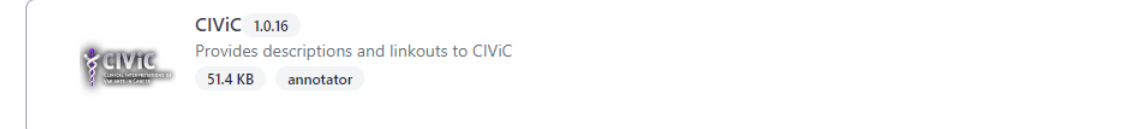

(+)

#### 1.5.3 Installing Postaggregators

For the Longevity module to work, you need to install the following postaggregators:

- 1. just\_prs
- 2. just\_longevitymap
- 3. just\_drugs
- 4. just\_cancer
- 5. just\_coronary

You can install them by using terminal or Oakvar GUI.

#### Installation using terminal:

Use the following command:

ov module install module\_name

#### **Installation using GUI:**

To activate Oakvar GUI, use the following command:

ov gui or ov gui --multiuser --debug to open GUI in multiuser debug version.

After the execution, GUI will be opened in your browser.

Go to "Store" and find the annotators and install them:

CIVIC 1.0.16 Provides descriptions and linkouts to CIVIC 51.4 KB annotator

#### 1.5.4 Installing the Reporter

#### Installation using terminal:

Use the following command in terminal:

ov module install longevity2reporter

#### Installation using GUI:

To activate Oakvar GUI, use the following command:

ov gui or ov gui --multiuser --debug to open GUI in multiuser debug version.

After the execution, GUI will be opened in your browser.

Go to "Store" and find the annotators and install them:

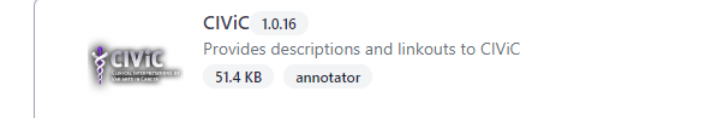

All further work also can be done by using command-line interface, for more information check OakVar documentation: https://rkimoakbioinformatics.github.io/oakvar/cli/

Ð

 $(\pm)$ 

Or by using GUI Getting Started

#### 1.5.5 The description of some modules

All annotators can be divided into 2 groups:

- 1) Tools that predict pathogenicity (**bold**)
- 2) Tools that provide information like databases

Here are their internal (coded) module names:

- **cadd\_exome** (1.6.1) CADD is a tool for scoring the deleteriousness of single nucleotide variants as well as insertion/deletions variants in the human genome
- gnomad\_gene (2.2.1) gene-level population statistics from gnomAD
- pubmed (1.1.5) articles related to a particular gene
- clingen (1.0.1) NIH-funded resource that defines the clinical relevance of genes and variants
- clinpred (1.0.0) prediction tool to identify disease-relevant nonsynonymous single nucleotide variants
- clinvar (2021.10.01) ClinVar is an archive of reports of the relationships among human variations and phenotypes, as well as interpretations of clinically relevant variants (Uncertain significance, Likely pathogenic, Pathogenic etc.)
- mitomap (1.1.0) a human mitochondrial genome database
- ncbigene (2019.08.02) gene descriptions from NCBI (National Center for Biotechnology Information) Gene database
- omim (1.0.0) a catalog of human genes and genetic disorders and traits
- prec (3.6.0) provides a database identifying rare and likely deleterious loss-of-function (LoF) alleles
- **provean** (1.0.0) a tool which predicts whether an amino acid substitution or indel has an impact on the biological function of a protein
- **revel** (2020.12.02) ensemble method for predicting the pathogenicity of missense variants based on a combination of scores from 13 individual tools
- sift (1.2.0) predicts whether an amino acid substitution affects protein function based on sequence homology and the physical properties of amino acids
- GnomADD aggregating and harmonizing both exome and genome sequencing data from a wide variety of large-scale sequencing projects
- PharmGKB an NIH-funded resource that provides information about how human genetic variation affects the response to medications
- dbSNP the Single Nucleotide Polymorphism Database is a free public archive for genetic variation within and across different species developed and hosted by the National Center for Biotechnology Information (NCBI) in collaboration with the National Human Genome Research Institute (NHGRI)